## Imprimir recibo de pago

Para imprimir el recibo de pago en bancos ingresa al *Centro del Alumnado*, y haz clic en *Imprimir Recibo/Realizar Pago* de la sección *Finanzas*:

## Centro de Alumnado de Diego Info Acad Buscar **(i)** No se ha inscrito en estas clases. Mi Planificador Inscribir Mis Datos Académicos carrito compras inscripción 🕨 Notas de Orientación Otros Vínc Académicc 🔻 🛞 🔻 Finanzas Mi Cuenta No tiene cargos pendientes en este Consulta Cuenta Imprimir Recibo/Realizar momento. Pago Consultar Pagos Web Cambio Carga Académica

La página siguiente muestra una lista de las facturas especificando el número de factura, valor de la factura y valor a pagar. Haga clic en el botón *Imprimir Factura*:

## Asignación Pago Resumen de Facturas de Alumno

| Nº Factura            | Importe Factura | Fecha Factura | Imprimir Factura | r. var |
|-----------------------|-----------------|---------------|------------------|--------|
| 000000000000000212404 | 0.00            | 02/12/2015    | Imprimir Factura | Plan   |
| 000000000010000198949 | 0.00            | 19/08/2015    | Imprimir Factura | Pagar  |

Al imprimir la factura, el sistema muestra un mensaje indicando que se debe esperar que se genere el archivo (Aproximadamente un Minuto) y volver a darle clic al botón de imprimir Factura. Finalmente se muestra el recibo de pago en PDF, el cual debe imprimir en impresora láser y presentar en el banco para efectuar el pago:

| 12253        | 10.pdf (PROTEGIDO) -                                                                                                    | Adobe Reader        |           |        |      |              |                  |         |                                                |                   | _ 🗆 🗙 |
|--------------|----------------------------------------------------------------------------------------------------|---------------------|-----------|--------|------|--------------|------------------|---------|------------------------------------------------|-------------------|-------|
| Archivo      | edición Ver Doc                                                                                                    | umento Herramientas | Ventana / | Ayuda  |      |              |                  |         |                                                |                   | *     |
|              | 🔊 - I 🌍 I 🕯                                                                                                    | 1 /1 ·              | 100%      | • 🖬 🗄  | B    | uscar        | •                |         |                                                |                   |       |
| 6            | UNIVERSIDAD COOPERATIVA DE COLOMBIA                                                                                                |                     |           |        |      |              |                  |         | 1000000                                        | 0108              | 1     |
| Ð            | Personería Jurídica Res. No 501 del 7 de Mayo de 1974 de DANSOCIAL<br>Resolución 24195 del 20 de diciembre de 1983 de MINEDUCACIÓN |                     |           |        |      |              | Banco Banco No.5 |         | Janco BBVA Cuenta de Ahorros<br>No.558-02569-8 |                   | . 11  |
|              |                                                                                                    |                     |           |        | -    | Periodo      | SS2              | 2010    | Sede                                           | Sede Medellín     | 2     |
|              | Nº Identificación                                                                                                    | 1037574711          | Código    | 225310 |      | Programa     | Psic             | cología |                                                |                   | 5     |
|              | Nombre Salazar,Lina Marcela<br>CONSIGNACIÓN VALOR                                                                                  |                     |           |        |      | Conceptos    |                  |         |                                                |                   |       |
|              |                                                                                                    |                     |           |        |      | Matricula Ac | Academica        |         | \$1,821,608                                    | \$1,821,608       | š III |
|              | CHEQUE                                                                                                    | Código Nº Chequ     | ue N°C    | uenta  |      |              |                  |         |                                                |                   |       |
|              | EFECTIVO                                                                                                    |                     |           |        | -    |              |                  |         |                                                |                   | N     |
|              | TOTAL CONS                                                                                                    |                     |           |        |      |              |                  |         |                                                |                   |       |
|              | -                                                                                                    |                     |           |        |      |              |                  |         |                                                |                   | 1 I I |
|              |                                                                                                    |                     |           |        |      |              |                  |         |                                                |                   | E     |
|              |                                                                                                    |                     |           |        |      |              |                  |         |                                                |                   |       |
|              |                                                                                                    |                     |           |        |      | VALOR A      | PAGA             | AR      |                                                | \$1,821,608       |       |
|              |                                                                                                    |                     |           |        |      |              |                  |         | _                                              |                   |       |
| <b>See</b> . |                                                                                                    |                     |           |        |      |              |                  |         |                                                | Fecha Vencimiento |       |
|              |                                                                                                    |                     |           |        |      |              |                  |         |                                                | 2010-05-31        |       |
| Ø            |                                                                                                    |                     |           |        | U.I. | 20010031     |                  |         | L                                              | FAF2-3            |       |
|              |                                                                                                    | ( )                 |           |        |      |              |                  |         |                                                |                   |       |